# GPU Server Guide @ Robotics Lab

## Account Creation:

To get an account for accessing GPU server, please send your following information at <u>ahkhan@kfupm.edu.sa</u>

Required Login Name: Full Name: Mobile Number: Email:

Note: You will be provided access to GPU server for only the current Term. If you need access for long duration then send the expected work duration with the approval from your advisor.

## Login to Server:

For login to server, you need a ssh client such as "Putty". It is freely available on internet, you can download putty from <a href="http://www.putty.org/">http://www.putty.org/</a>

#### Steps:

1. Open Putty

| 8                                                                                                    | PuTTY Configuration                                                                                                    | × |
|----------------------------------------------------------------------------------------------------|----------------------------------------------------------------------------------------------------|---|
| Category:<br>Session<br>Logging<br>Terminal<br>Keyboard<br>Bell<br>Features<br>Window<br>Appearance<br>Behaviour<br>Translation<br>Selection<br>Colours<br>Connection<br>Proxy<br>Telnet<br>Rlogin<br>SSH<br>Auth<br>Tunnels<br>Bugs | Basic options for your PuTTY session         Specify your connection by host name or IP address         Host Name (or IP address)       Port         I       23         Protocol:       Baw         I elnet       Rlogin         Saved Sessions       Load         Default Settings       Load         KAUST       KAUST via Proxy         NVIDIA K40       Delete         Close window on exit:       Only on clean exit |   |
| About                                                                                                    | <u>O</u> pen <u>C</u> ance                                                                                                    | ł |

2. Enter IP address of GPU Server: 172.16.0.70 and Select "SSH" in Protocol. Click Open

| PuTTY Configuration                                                                                                    |                                                                                                    |    |  |  |
|----------------------------------------------------------------------------------------------------|----------------------------------------------------------------------------------------------------|----|--|--|
| Category:<br>Session<br>Logging<br>Terminal<br>Keyboard<br>Bell<br>Features<br>Window                                                                                                    | Basic options for your PuTTY session         Specify your connection by host name or IP address         Host Name (or IP address)         Port         172.16.0.70         Protocol:         O Raw         Ielnet         Rogin         SSH |    |  |  |
| <ul> <li>Appearance</li> <li>Behaviour</li> <li>Translation</li> <li>Selection</li> <li>Colours</li> <li>Connection</li> <li>Proxy</li> <li>Telnet</li> <li>Rlogin</li> <li>SSH</li> </ul> | Load, save or delete a stored session<br>Sav <u>e</u> d Sessions<br>Default Settings<br>KAUST<br>KAUST via Proxy<br>NVIDIA K40<br>Delete                                                                                                    |    |  |  |
| Auth<br>Tunnels<br>Bugs                                                                                                    | Close <u>w</u> indow on exit:<br>Always Never Only on clean exit<br><u>O</u> pen <u>C</u> anc                                                                                                    | el |  |  |

3. Click Yes on Putty Security Alert. This is only for the first login.

| PuTTY Security Alert                                                                                                    |  |  |  |
|----------------------------------------------------------------------------------------------------|--|--|--|
| The server's host key is not cached in the registry. You<br>have no guarantee that the server is the computer you<br>think it is.<br>The server's key fingerprint is:<br>ssh-rsa 2048 4c:ae:7c:12:69:fc:bc:b0:f5:0b:37:f5:3a:f3:e4:7c<br>If you trust this host, hit Yes to add the key to<br>PuTTY's cache and carry on connecting.<br>If you want to carry on connecting just once, without<br>adding the key to the cache, hit No.<br>If you do not trust this host, hit Cancel to abandon the<br>connection. |  |  |  |
| Yes <u>N</u> o Cancel                                                                                                    |  |  |  |

4. Enter User name and Password.

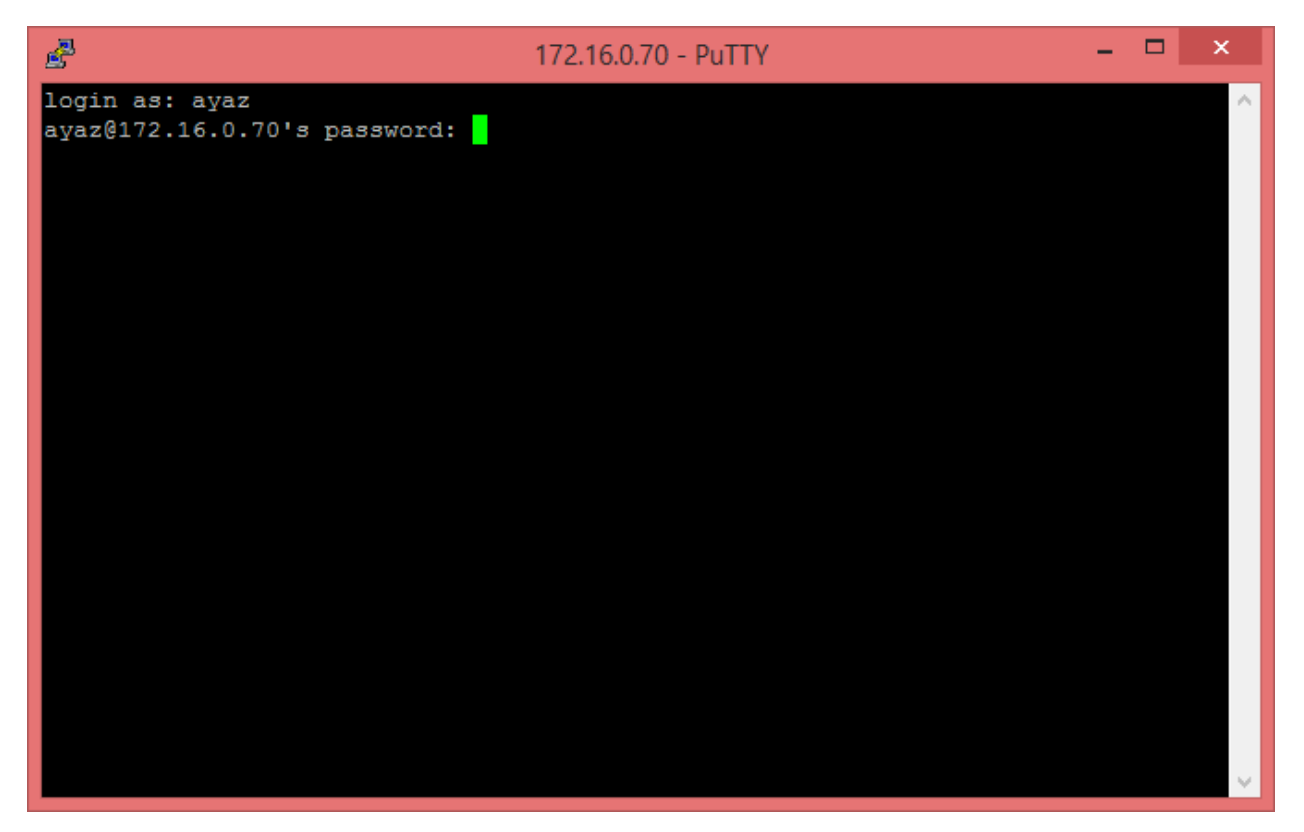

5. You are not logged in to the system.

```
æ
                                                                      _ 🗆 🗙
                                  ayaz@rlk20: ~
login as: ayaz
ayaz@172.16.0.70's password:
Welcome to Ubuntu 14.04.1 LTS (GNU/Linux 3.13.0-30-generic x86 64)
 * Documentation: https://help.ubuntu.com/
  System information as of Mon Sep 15 21:44:23 AST 2014
  System load: 0.01
                                  Processes:
                                                       349
  Usage of /: 2.1% of 853.81GB Users logged in:
  Memory usage: 1%
                                  IP address for eth0: 172.16.0.70
  Swap usage:
               0%
 Graph this data and manage this system at:
   https://landscape.canonical.com/
12 packages can be updated.
7 updates are security updates.
Last login: Sun Sep 14 16:08:13 2014 from 10.13.7.175
ayaz@r1k20:~$
```

Prepared By Ayaz ul Hassan Khan

# Transfer Files:

For login to server, you need a scp client such as "WinSCP". It is freely available on internet, you can download WinSCP from <a href="http://winscp.net/">http://winscp.net/</a>

1. Open WinSCP

| 5.                                                                    | WinSCP Login                                                              | - 🗆 ×                                        |
|-----------------------------------------------------------------------|---------------------------------------------------------------------------|----------------------------------------------|
| New Site         KAUST via Proxy         mic@KAUST         NVIDIA K40 | Session<br>File protocol:<br>SFTP V<br>Host name:<br>User name:<br>Save V | Port number:<br>22 -<br>assword:<br>Advanced |
| <u>T</u> ools ▼ <u>M</u> anage ▼                                      | E Login                                                                   | Close Help                                   |

2. Enter IP Address of GPU Server: 172.16.0.70 as Host name, Enter your user name and password. Click Login

| 5                                                                                                 | WinSCP Login                                                                                     | - 🗆 ×                                           |
|---------------------------------------------------------------------------------------------------|--------------------------------------------------------------------------------------------------|-------------------------------------------------|
| Image: New Site         Image: KAUST via Proxy         Image: mic@KAUST         Image: NVIDIA K40 | Session<br>File protocol:<br>SFTP V<br>Host name:<br>172.16.0.70<br>User name:<br>ayaz<br>Save V | Port number:<br>22 💌<br>Password:<br>Advanced 🔽 |
| Tools                                                                                             | ge 🔻 🔁 Login                                                                                     | Close Help                                      |

3. Click Yes on Warning for host key. This is only for the first login.

| Warning ? ×                                                                                                    |  |  |  |  |
|----------------------------------------------------------------------------------------------------|--|--|--|--|
| Continue connecting to an unknown server and add its host key to a cache?                                                             |  |  |  |  |
| The server's host key was not found in the cache. You have no guarantee that the server is the computer you think it is.              |  |  |  |  |
| The server's rsa2 key fingerprint is:<br>ssh-rsa 2048 4c:ae:7c:12:69:fc:bc:b0:f5:0b:37:f5:3a:f3:e4:7c                                 |  |  |  |  |
| If you trust this host, press Yes. To connect without adding host key to the cache, press No. To abandon the connection press Cancel. |  |  |  |  |
| Yes No Cancel Copy Key Help                                                                                                    |  |  |  |  |

4. You can now transfer files from server to local machine or local machine to server by drag and drop the files/folders from left to right or right to left respectively.

| <b>ē</b> ⊻                                                  |                      |                        | Documents - ayaz@ | 172.16.0.70 - WinSCP     |            |                      |              |       | - 0 ×            |
|-------------------------------------------------------------|----------------------|------------------------|-------------------|--------------------------|------------|----------------------|--------------|-------|------------------|
| Local Mark Files Commands Session Options Remote Help       |                      |                        |                   |                          |            |                      |              |       |                  |
| 冊 🔡 📮 Synchronize 🔲 🐺 👔 🕼 Queue - Transfer Settings Default |                      |                        |                   |                          |            |                      |              |       |                  |
| 📮 ayaz@172.16.0.70 💣 (                                      | New Session          |                        |                   |                          |            |                      |              |       |                  |
| My documents 🔹                                              | 🚰 🔽 (+ + + - ) 🗈 🕻   | t 🔐 🗶 🐁                |                   | 🌗 ayaz 🔹 🗧               | 7          | 🔷 - 🗈 🖬 🏠 🎜          | 🖀 Find Files | 20    |                  |
| 👔 🔐 Upload 🎲 📝 Edit 💲                                       | K 🛃 🕞 Properties 📑 🕞 | + - V                  |                   | Download 🙀 📝             | Edit 🗙 🚮 🛛 | Properties 📑 🕞 🛙     | + - 4        |       |                  |
| C:\Users\Ayaz-ul-Hassan\Do                                  | cuments              |                        |                   | /home/ayaz               |            |                      |              |       |                  |
| Name Êxt                                                    | Size Type            | Changed                | ^                 | Name Êxt                 | Size       | Changed              | Rights       | Owner |                  |
| €.                                                          | Parent directory     | 6/30/2014 1:55:37 AM   |                   | <u>.</u>                 |            | 9/15/2014 3:20:58 PM | rwxr-xr-x    | root  |                  |
| 퉬 Arena Visual Designer                                     | File folder          | 4/20/2014 5:56:31 PM   |                   | 🐌 .cache                 |            | 9/9/2014 4:42:02 PM  | rwx          | ayaz  |                  |
| 퉬 Bandicam                                                  | File folder          | 4/18/2013 4:12:37 PM   |                   | 🌗 bin                    |            | 9/9/2014 5:04:36 PM  | rwxrwxr-x    | ayaz  |                  |
| 퉬 Bluetooth Exchange F                                      | File folder          | 11/28/2013 2:10:07 PM  |                   | 퉬 cuda-samples           |            | 9/9/2014 5:04:23 PM  | rwxrwxr-x    | ayaz  |                  |
| 퉬 Custom Office Templ                                       | File folder          | 10/29/2013 5:47:02 PM  |                   | .bash_history            | 1,494 B    | 9/14/2014 4:08:20 PM | rw           | ayaz  |                  |
| 퉬 Fax                                                       | File folder          | 7/17/2013 5:06:34 PM   |                   | .bash_logout             | 220 B      | 9/9/2014 3:35:29 PM  | rw-rr        | ayaz  |                  |
| 퉬 GitHub                                                    | File folder          | 3/26/2014 7:23:47 AM   |                   | .bashrc                  | 3,637 B    | 9/9/2014 3:35:29 PM  | rw-rr        | ayaz  |                  |
| 퉬 IISExpress                                                | File folder          | 4/24/2013 9:38:11 AM   |                   | .profile                 | 675 B      | 9/9/2014 3:35:29 PM  | rw-rr        | ayaz  |                  |
| Integration Services S                                      | File folder          | 6/12/2013 9:56:02 AM   |                   | .Xauthority              | 204 B      | 9/14/2014 4:08:13 PM | rw           | ayaz  |                  |
| Integration Services S                                      | File folder          | 6/12/2013 9:55:50 AM   |                   |                          |            |                      |              |       |                  |
| 퉬 MobaXterm                                                 | File folder          | 11/24/2013 9:00:26 AM  |                   |                          |            |                      |              |       |                  |
| 퉬 Mobile Genie                                              | File folder          | 1/5/2014 10:59:13 AM   |                   |                          |            |                      |              |       |                  |
| 🛗 My Shapes                                                 | File folder          | 11/17/2013 11:46:50 AM |                   |                          |            |                      |              |       |                  |
| 퉬 My Web Sites                                              | File folder          | 4/24/2013 9:38:11 AM   |                   |                          |            |                      |              |       |                  |
| NetBeansProjects                                            | File folder          | 4/29/2013 5:36:37 PM   |                   |                          |            |                      |              |       |                  |
| 퉬 Outlook Files                                             | File folder          | 9/21/2013 8:20:42 AM   |                   |                          |            |                      |              |       |                  |
| 퉬 SAP                                                       | File folder          | 2/23/2014 5:08:01 PM   |                   |                          |            |                      |              |       |                  |
| Scanned Documents                                           | File folder          | 1/19/2014 10:52:00 AM  |                   |                          |            |                      |              |       |                  |
| 퉬 SQL Server Managem                                        | File folder          | 8/27/2014 2:56:41 PM   |                   |                          |            |                      |              |       |                  |
| 퉬 Toad Data Modeler                                         | File folder          | 5/6/2014 4:34:46 PM    |                   |                          |            |                      |              |       |                  |
| 퉬 ViberDownloads                                            | File folder          | 6/30/2014 1:55:39 AM   |                   |                          |            |                      |              |       |                  |
| 퉬 Virtual Machines                                          | File folder          | 6/20/2013 10:54:03 AM  |                   |                          |            |                      |              |       |                  |
| 퉬 Visual Studio 2005                                        | File folder          | 6/15/2013 8:24:54 AM   |                   |                          |            |                      |              |       |                  |
| 퉬 Visual Studio 2008                                        | File folder          | 7/10/2013 6:04:59 PM   |                   |                          |            |                      |              |       |                  |
| 0 B of 863 KiB in 0 of 38                                   | P2 2 11              | *****                  | •                 | 0 B of 6,230 B in 0 of 8 |            |                      |              |       |                  |
|                                                             |                      |                        |                   |                          |            |                      |              |       | SFTP-3 🗐 0:01:53 |

## **CUDA Example:**

```
Kernel File: kernel.cu
__global__ void matrix_scale(float *C, float const* __restrict__ A, int scale, int N)
{
  int tid = threadIdx.x;
  int bid = blockIdx.x;
  int ij = bid * BLOCKSIZE + tid;
  int i = (ij / N) * MERGE_LEVEL;
  int j = (ij % N) * SKEW_LEVEL;
  for (int m = 0; m < MERGE LEVEL; m++)
    for (int n = 0; n < SKEW_LEVEL; n++)</pre>
      C[((i + m)) * N + ((j + n))] = scale * A[((i + m)) * N + ((j + n))];
}
Main File: main.cu
#include<stdlib.h>
#include<stdio.h>
#include<string.h>
#include<math.h>
#include<time.h>
#include<cuda.h>
void checkCudaError(const char *msg) {
  cudaError_t err = cudaGetLastError();
  if (cudaSuccess != err) {
    printf("%s(%i) : CUDA error : %s : (%d) %s\n", __FILE__, __LINE__, msg, (int) err,
cudaGetErrorString(err));
    exit(-1);
  }
}
#include "params.h"
#include "kernel.cu"
int main(int argc, char *argv[]) {
  int N = 1024;
  int GPU = 0;
  if (argc > 1)N = atoi(argv[1]);
  if (argc > 2)GPU = atoi(argv[2]);
```

```
cudaSetDevice(GPU);
float *A, *C;
int memsize = N * N * sizeof (float);
cudaMallocManaged(&A, memsize);
cudaMallocManaged(&C, memsize);
```

```
A[0] = 1;
```

dim3 threads(BLOCKSIZE, 1); dim3 grid(N \* N / BLOCKSIZE / MERGE\_LEVEL / SKEW\_LEVEL, 1);

float time; cudaEvent\_t start, stop; // variables to record time of kernel start and stop

// pre-requisite to collect timings at kernel start and stop events
cudaEventCreate(&start);
cudaEventCreate(&stop);

//record the time at kernel start
cudaEventRecord(start, 0);

matrix\_scale << <grid, threads >> >(C, A, 3.0, N); cudaDeviceSynchronize();

//record the time at kernel stop
cudaEventRecord(stop, 0);
cudaEventSynchronize(stop);

//calculate the time using start and stop timings
cudaEventElapsedTime(&time, start, stop);

printf("kernel execution time = %f sec\n", time \* 1e-3);

```
printf("A[0] = %f, C[0] = %f\n", A[0], C[0]);
printf("End of Program\n");
cudaFree(A);
cudaFree(C);
cudaThreadExit();
```

}

# Compiling and Running the Example:

### Steps:

1. Goto the source directory containing kernel file, main file, other headers, and Makefile:

cd test\_program/

2. To compile the program, use the Make utility (Makefile is provided in the example package):

make

3. To run the program, execute following command:

### ./main

Note: Example code with Makefile can be downloaded from the following link: <u>https://dl.dropboxusercontent.com/u/13524969/test\_program.tgz</u>

Before running your CUDA program, make sure that no one else is using GPUs at the same time so there should not be any conflict among different cuda kernels. You can check this by running following command: nvidia-smi

| 🚰 ayaz@rlk20: ~ 🧧                                                                      |                                               |  |  |  |  |
|----------------------------------------------------------------------------------------|-----------------------------------------------|--|--|--|--|
| ayaz@rlk20:~\$ nvidia-smi<br>Tue Sep 16 15:08:50 2014                                  | ^                                             |  |  |  |  |
| NVIDIA-SMI 340.29 Driver Version: 340.29                                               | <b>+</b>                                      |  |  |  |  |
| GPU Name Persistence-M  Bus-Id Disp.A  <br>  Fan Temp Perf Pwr:Usage/Cap  Memory-Usage | Volatile Uncorr. ECC  <br>GPU-Util Compute M. |  |  |  |  |
| 0 Tesla K20Xm On   0000:02:00.0 Off  <br>  N/A 26C P8 18W / 235W   15MiB / 6143MiB     |                                               |  |  |  |  |
| 1 Tesla K20Xm On   0000:03:00.0 Off  <br>  N/A 32C P8 18W / 235W   15MiB / 6143MiB     | 0ff  <br>0% Default                           |  |  |  |  |
| 2 Tesla K20Xm On   0000:84:00.0 Off  <br>  N/A 24C P8 18W / 235W   15MiB / 6143MiB     | Off  <br>0% Default                           |  |  |  |  |
| · · · · ·                                                                              | +                                             |  |  |  |  |
| Compute processes: GPU Memory  <br>  GPU PID Process name Usage                        |                                               |  |  |  |  |
| No running compute processes found                                                     |                                               |  |  |  |  |
| ayaz@rlk20:~\$                                                                         |                                               |  |  |  |  |

To run the kernel on a particular GPU device, you need to use following API function:

cudaSetDevice(GPU);

Here, GPU is the ID of GPU to be used. It can be 0, 1, or 2.

For any help regarding GPU Server and CUDA: Contact Person: Ayaz ul Hassan Khan Email: <u>ahkhan@kfupm.edu.sa</u> Robotics Lab Available Hours: UT 3:00 PM – 5:00 PM